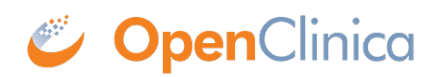

## **3.4.11 How to Log Out**

You can log out of OpenClinica from the **User** menu.

## To Log Out of Openclinica:

- 1. Click the **User** menu.
- 2. Click Sign Out.

|                           | rbianchi@openclinica.com (Data Manager) 🔻 |           |
|---------------------------|-------------------------------------------|-----------|
| Home Participant Matrix ( | My Studies                                |           |
|                           | My Profile                                | g lasks 🔻 |
|                           | Administration                            |           |
|                           | Support                                   |           |
|                           | Privacy Policy                            |           |
|                           | Accessibility                             |           |
|                           | Sign Out                                  |           |
|                           |                                           |           |

Approved for publication by Riley Bianchi. Signed on 2022-11-16 11:02AM

Not valid unless obtained from the OpenClinica document management system on the day of use.